# LA: RISE CalJOBS Reports

There are a variety of reports that can be generated through the CalJOBS system. This guide will assist you with pulling information for the LA: RISE Program.

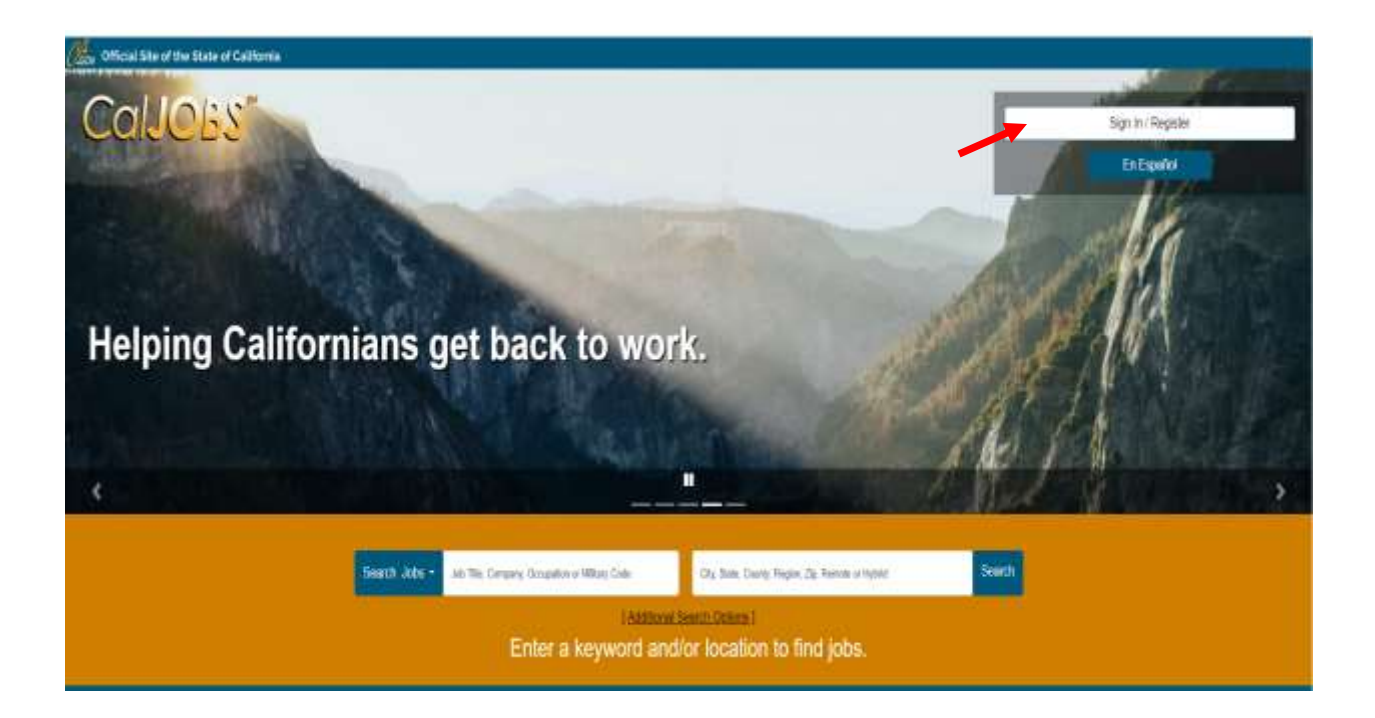

Log in to CalJOBS through <a href="https://www.caljobs.ca.gov">https://www.caljobs.ca.gov</a>

## **Questionnaire List Report**

To run this report:

1. Select Detailed Reports from the report's menu.

| ✓ Reports    |            |        |  |
|--------------|------------|--------|--|
| My Reports   |            |        |  |
| Summary Re   | ports      |        |  |
| Detailed Rep | orts       |        |  |
| Custom Rep   | orts       |        |  |
| SQL Query T  | ools       |        |  |
| Federal Rep  | orts       |        |  |
| Community    | College Re | eports |  |
| Live Data    |            | >      |  |
|              |            |        |  |

2. In the next section, select Case Management Program Specific > Generic Programs and select the Questionnaire List Report

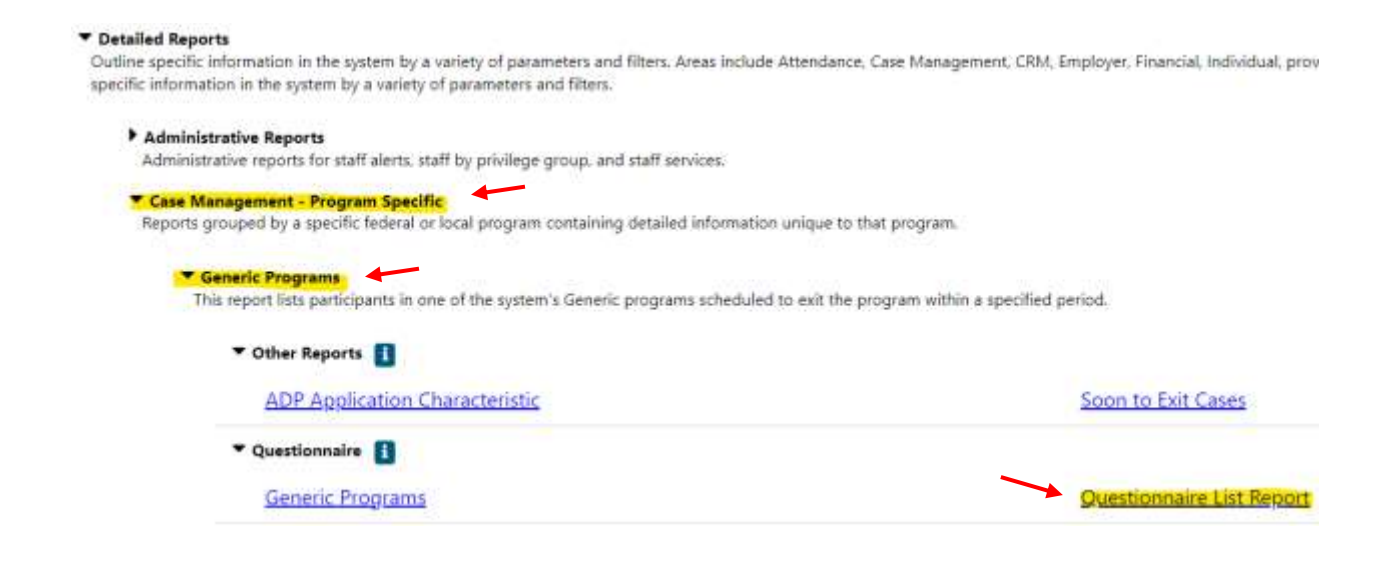

#### **Questionnaire List Report**

1. Program: Select Regional LA: RISE

| Program:               | MON_Silver Star Program                  | <b>,</b> ^ |
|------------------------|------------------------------------------|------------|
| (Press Shift to select | MON_Youth Ambassador's for Peace Project |            |
| multiple items)        | OC GROW / LEAP-2                         |            |
|                        | Regional LA:RISE                         | -          |

- 2. Questionnaire Set Name: Regional LA Rise Application
- 3. Questions: Only select if you want specific questions

| Question Set Name:                                               | None Selected Regional LA:RISE Application                                                                                                    |                                                              |
|------------------------------------------------------------------|----------------------------------------------------------------------------------------------------|--------------------------------------------------------------|
| <b>Questions:</b><br>(Press Control to select<br>multiple items) | None Selected<br>1. LA:RISE Program Participation:<br>2. Partnering AJCC/WorkSource:<br>8: Gender: (Please select one response)<br>10: How do you self-identify? (Please select | Only select if you want<br>specific questions.<br>t one resp |

- 4. Region/LWBD: Select City of Los Angeles
- 5. Office Location: Select your office location.

| Region/LWDB Status:                                                  | Active Inactive All                                                                                                    |                   |
|----------------------------------------------------------------------|----------------------------------------------------------------------------------------------------|-------------------|
| <b>Region/LWDB:</b><br>(Press Shift to<br>select multiple items)     | Imperial County Workforce Development Office<br>Employers' Training Resource<br>Kings County Job Training Office<br>City of Los Angeles | ,                 |
| Office Status:                                                       | Active O Inactive O All                                                                                                    |                   |
| <b>Office Location:</b><br>(Press Shift to<br>select multiple items) | None Selected<br>*01100 Canoga Park/West Hills Worksource Ctr (J<br>00312 LA - MCS/Hollywood (WSB)                                      | <b>`</b><br>ا(S)* |

- 6. Filter by Date: Select "Application Date"
- 7. Date Range: Select desired dates.
- 8. Click on "Run Report"

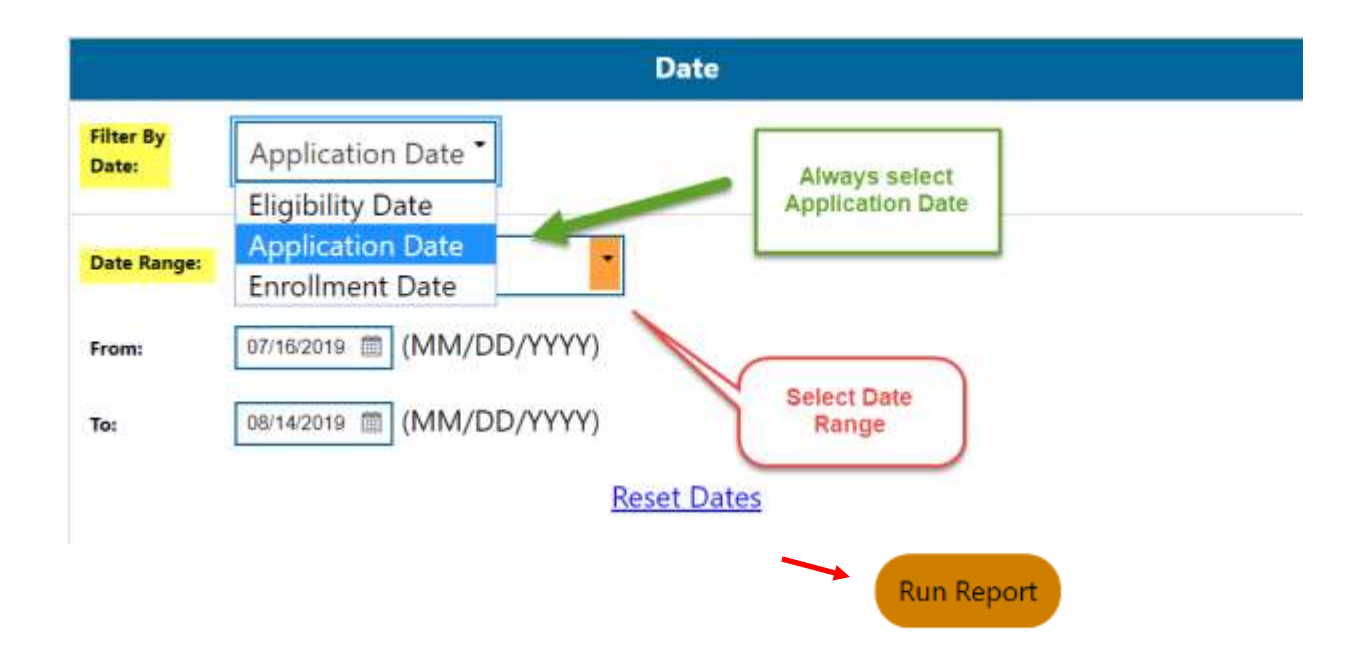

#### Sample Report

The sample report displays a roster of the participants with a total number count at the bottom. In addition, the information can be sorted in alphabetical order or by date. To sort, click on the column. Once you have sorted the report, you can export it to excel or PDF.

| Participant Name     | State ID   | User ID  | App ID   | Eligibility<br>Date | Enrollment<br>Date | Registration Date | Registering Agency  | Age | Gender  |
|----------------------|------------|----------|----------|---------------------|--------------------|-------------------|---------------------|-----|---------|
| ABAIR, WILLIAM       | 29591158   | 29591158 | 16132713 | 09/20/2016          | 09/20/2016         | 69/20/2016        | Goodwill WorkSource | 60  | Male    |
| Abutime, Christopher | 1001932810 | 31076336 | 16843683 | 06/06/2017          | 06/06/2017         | 06/05/2017        | Goodwill WorkSource | 47  | Male    |
| Adeiman, Joshua      | 1001069455 | 31006912 | 16340825 | 12/09/2016          | 12/09/2016         | 12/09/2016        | Goodwill WorkSource | 44  | Maie    |
| Agulera, David       | 1001773711 | 30903799 | 16136862 | 09/30/2016          | 09/30/2016         | 09/00/2016        | Goodwill WorkSource | 65. | Male    |
| Alexander, Charles   | 1001732657 | 30853626 | 16070333 | 08/26/2016          | 08/26/2016         | 06/26/2016        | Goodwill WorkSource | 63  | Male    |
| Alexander, Donna     | 1000761366 | 29637462 | 16680004 | 04/04/2017          | 04/04/2017         | 04/04/2017        | Goodwill WorkSource | 53  | Famale  |
| Allen, Phylia        | 60442970   | 23675260 | 16637207 | 03/02/2017          | 03/02/2017         | 03/02/2017        | Goodwill WorkSource | 63  | Fornals |
| Alvarado, Gonzale    | 1002045471 | 31201663 | 16771604 | 02/24/2017          | 02/24/2017         | 02/24/2017        | Goodwill WorkSource | 42  | Male    |

#### **Exited Cases Report**

To run this report:

1. Select Detailed Reports from the report's menu.

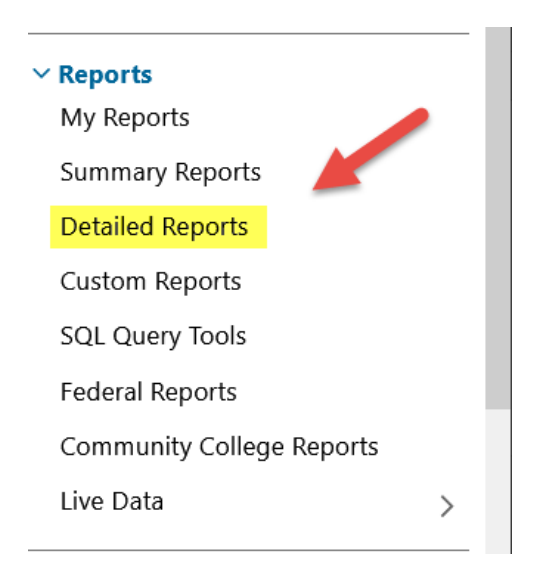

 In the next section, select Case Management Reports > Case Load and click on Exited Cases.

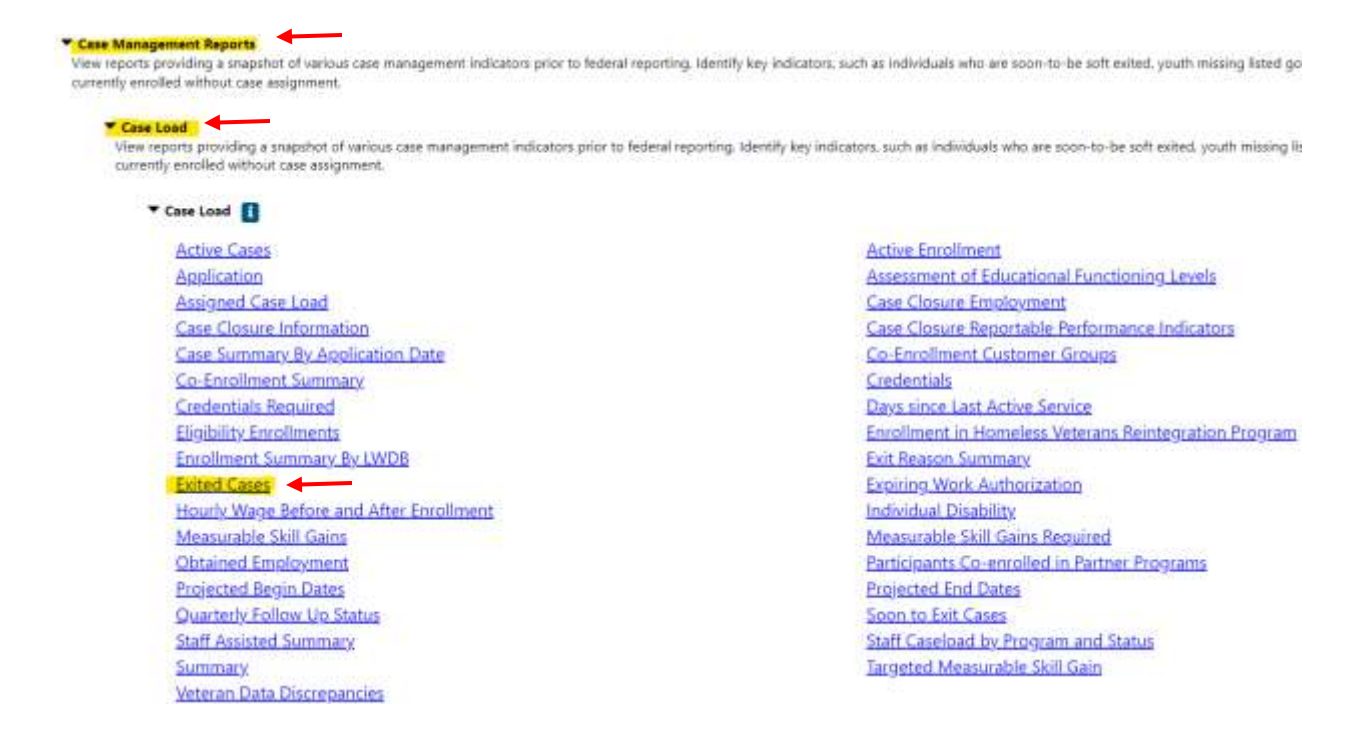

### **Exited Cases Report**

1. Program and Customer Group: Select Regional LA Rise

| Program:        | Regional LA:RISE                  | • |
|-----------------|-----------------------------------|---|
| Customer Group: | None Selected<br>Regional LA:RISE | • |

- 2. Region/LWIA: Select City of Los Angeles
- 3. Office Location: Select your office.
- 4. **Exit Reason:** Exit reason can be left unselected, or you can select a specific exit reason.

| Region/LWDB Status:                                        | Active      Inactive      All                                                                                                    |
|------------------------------------------------------------|----------------------------------------------------------------------------------------------------|
| Region/LWDB:                                               | Imperial County Workforce Development Office<br>Employers' Training Resource<br>Kings County Job Training Office<br>City of Los Angeles |
| Office Status:                                             | Active      Inactive      All                                                                                                    |
| Office Location:<br>Press Ctrl to select<br>multiple items | None Selected<br>*01100 Canoga Park/West Hills Worksource Ctr (JS)*<br>00312 LA - MCS/Hollywood (WSB)                                   |
| Exit Reason:                                               | None Selected 🔹                                                                                                    |

- 5. Filter by Date: Select Exit Date
- 6. Date Range: Select the desired dates
- 7. Click on "Run Report"

|                                                                                                    |                                                                                                    |                       |          |                                                                                                    |                                                                                                    |                                                                                                    |                                                                                                    |                                                                                                    |                                                                                                    |                                                                                                    | (Date)      |
|----------------------------------------------------------------------------------------------------|----------------------------------------------------------------------------------------------------|-----------------------|----------|----------------------------------------------------------------------------------------------------|----------------------------------------------------------------------------------------------------|----------------------------------------------------------------------------------------------------|----------------------------------------------------------------------------------------------------|----------------------------------------------------------------------------------------------------|----------------------------------------------------------------------------------------------------|----------------------------------------------------------------------------------------------------|-------------|
| ter By                                                                                                    | Date:                                                                                                    |                       | Ð        | dt Date                                                                                                    | •                                                                                                    |                                                                                                    |                                                                                                    |                                                                                                    |                                                                                                    |                                                                                                    |             |
| te Ra                                                                                                    | nge:                                                                                                    |                       | P        | revious                                                                                                    | Program Ye                                                                                                    | ar 🝷                                                                                                    |                                                                                                    |                                                                                                    |                                                                                                    |                                                                                                    |             |
| om:                                                                                                    |                                                                                                    |                       | 07       | /09/202                                                                                                    | 20                                                                                                    | (MM/DE                                                                                                    | )/YYYY)                                                                                                    |                                                                                                    |                                                                                                    |                                                                                                    |             |
| c                                                                                                    |                                                                                                    |                       | 07       | /08/202                                                                                                    | 21                                                                                                    |                                                                                                    | D/YYYY)                                                                                                    |                                                                                                    |                                                                                                    |                                                                                                    |             |
|                                                                                                    |                                                                                                    |                       |          |                                                                                                    | Res                                                                                                    | et Dates                                                                                                    |                                                                                                    |                                                                                                    |                                                                                                    |                                                                                                    |             |
|                                                                                                    | ole Re                                                                                                    | port                  | t<br>S   | C                                                                                                    | ase Load                                                                                                    | d Report                                                                                                    | s - Exited                                                                                                    | Cases                                                                                                    |                                                                                                    |                                                                                                    | F           |
| <                                                                                                    | 1                                                                                                    | of 2                  | ?        | >                                                                                                    | d 🕲                                                                                                    | 10                                                                                                    | . %0                                                                                                    | · 🗟                                                                                                    | ~                                                                                                    | e<br>e                                                                                                    |             |
|                                                                                                    |                                                                                                    |                       |          |                                                                                                    |                                                                                                    |                                                                                                    | Nanagement                                                                                                    | Reports - E                                                                                                    | xited Ca                                                                                                    | ses Rend                                                                                                    | ort         |
| ;<br>Lest                                                                                                    | I<br>Filt                                                                                                    | :<br>Date of          | I        | 1<br>State                                                                                                    | 1                                                                                                    |                                                                                                    | - Progra<br>- Customer<br>- LWA/Re<br>- Exit Re<br>- Exit Re<br>- Filte<br>Program                                                                                                    | Reports - Ex<br>am. Regional L<br>Group: Region<br>gion: City of Lo<br>ason: All Exit R<br>or Bo Date: Full<br>I Case                                                                                                    | ARISE<br>tal LA RISE<br>s Angeles<br>Ceasons<br>Date                                                                                                    | ses Repo                                                                                                    | ort         |
| :<br>Lest<br>lame                                                                                                    | First<br>Name<br>Deport                                                                                                    | :<br>Date of<br>Birth | Г        | 2<br>State<br>10<br>4022943                                                                                                    | T<br>LWMA<br>Ob of Las Angeles                                                                                                    | Coffice<br>LA GEN-Goodwill                                                                                                    | - Progra<br>- Customer<br>- LWARe<br>- Esit Re<br>- Esit Re<br>- Esit<br>Program<br>Name<br>Regional LARISE                                                                                                    | Reports - Et<br>am Regional L<br>Group Region<br>gion City of Lo<br>ason All Exit R<br>Re Re Date Fail<br>Case<br>Manager<br>Not Assigned                                                                                                    | ARISE<br>al LARISE<br>s Angeles<br>teasons<br>Date<br>Create<br>Date<br>Date                                                                                                    | ses Repo<br>Exit<br>Date<br>06/15/202                                                                                                    | Exit Reason |
| :<br>Last<br>Iame<br>MA                                                                                                    | Chinase                                                                                                    | :<br>Date of<br>Birth | Г        | 2<br>State<br>10<br>4022943<br>90<br>1004456                                                                                                    | 2<br>LWMA<br>City of Las Angeles<br>City of Las Angeles                                                                                                    | 3<br>Office<br>L4 GEN-Geodwit<br>SoCat<br>L4 GEN-Chrysatis                                                                                                    | - Progra<br>- Customer<br>- LWARe,<br>- Exit Re<br>- Exit Re<br>- Filte<br>Program<br>Name<br>Regional LA RISE<br>Regional LA RISE                                                                                                    | Reports - El<br>am Regional L<br>Group: Region<br>gion: City of Lo<br>ason: All Exit<br>Ref Date: Full<br>Case<br>Manager<br>Not Assigned<br>tot Assigned                                                                                                    | ARISE<br>tail LARISE<br>s Angeles<br>easons<br>Date<br>Create<br>Date<br>00152021<br>06302021                                                                                                    | Exit<br>Date<br>06/15/202<br>1<br>86/30/202                                                                                                    | Exit Reason |
| :<br>Lest<br>III<br>III<br>Lost                                                                                                    | E<br>First<br>Name<br>Dejon L<br>Obructos E<br>Nasimiliaro                                                                                          | :<br>Date of<br>Birth | Г        | 2<br>State<br>80<br>4022943<br>90<br>1004455<br>053<br>1004278                                                                                                    | TUNNA<br>City of Las Angeles<br>City of Las Angeles<br>City of Las Angeles                                                                                                    | Coffice<br>L4 CEN-Geodwill<br>SoCal<br>L4 CEN-Chrysalts<br>Enferpties<br>L4 CEN-Corpus                                                                                                    | - Progra<br>- Customer<br>- LWARe<br>- LWARe<br>- Exit Re<br>- Exit Re<br>- Re<br>- Exit Re<br>- Exit Re | Reports - El<br>am Regional L<br>Group: Region<br>gion: City of Lo<br>seon: All Exit R<br>e Rir Date: Exit<br>Case<br>Manager<br>Not Assigned<br>Not Assigned<br>Not Assigned                                                                                                    | xited Car<br>ARISE<br>hal LARISE<br>s Angeles<br>s Angeles<br>teasons<br>Date<br>Create<br>Date<br>0615/2021<br>10240202                                                                           | E Exit<br>Date<br>06/15/202<br>1<br>102/202                                                                                                    | Exit Reason |
| Elest<br>iame<br>114<br>200                                                                                                    | E<br>Fiest<br>Name<br>Dejon L<br>Ohrustra E<br>Namittaro<br>C<br>Migual A                                                                           | 2<br>Date of<br>Birm  | Г        | 2<br>State<br>80<br>4022943<br>90<br>1004455<br>053<br>1004455<br>1004428<br>824<br>4638053<br>8                                                                        | 2<br>LWMA<br>City of Las Angeles<br>City of Las Angeles<br>City of Las Angeles                                                                                                    | Coffice<br>LAI GEN-Gasofwill<br>SoCal<br>LAI GEN-Gasofwill<br>SoCal<br>LAI GEN-Gasofwill<br>SoCal<br>LAI Genet for<br>SocCal                                                                                                    | - Progra<br>- Clustomer<br>- LWARe,<br>- Exit Re<br>- Exit Re<br>- Exit Re<br>- Exit<br>Program<br>Name<br>Regional LARISE<br>Regional LARISE<br>Regional LARISE                                                                                                    | Reports - El<br>am Regional L<br>Group: Region<br>gion: City of Lo<br>seon: All Exit R<br>e Rir Date: Exit<br>Case<br>Manager<br>Not Assigned<br>Not Assigned<br>Not Assigned                                                                                                    | xited Ca<br>ARISE<br>hal LA RISE<br>s Angeles<br>teasons<br>Date<br>Create<br>Date<br>Detrozozt<br>102402021                                                                                       | 2<br>Exit<br>Date<br>06/15/202<br>1<br>11/24/202<br>0<br>94/23/202<br>1                                                                                                    | Exit Reason |
| ame<br>sus<br>tat                                                                                                    | Fiest<br>Name<br>Depts<br>Christen E<br>Mairrellato<br>C<br>Nigual A<br>Ranty A                                                                     | 2<br>Date of<br>Birth | Г        | 2<br>State<br>10<br>4023943<br>1004456<br>053<br>1004278<br>824<br>4638053<br>6<br>1004300                                                                              | 2<br>LUNNA<br>Cith of Las Angeles<br>Cith of Las Angeles<br>Cith of Las Angeles<br>Cith of Las Angeles                                                                                     | Coffice<br>LAI CEN-Conyests<br>Entroposes<br>LAI CEN-Conyests<br>Entroposes<br>LAI CEN-Conyests<br>Social<br>LAI Cen-Conyests<br>Social<br>LAI Cen-Conyests<br>Social<br>LAI Cen-Conyests<br>Social<br>LAI Cen-Conyests                                                                                                    | - Progra<br>- Customer<br>- LiWARe,<br>- Exit Re<br>- Exit Re<br>- Exit Re<br>- Exit<br>Program<br>Name<br>Regional LA RISE<br>Regional LA RISE<br>Regional LA RISE                                                                                                    | Reports - El<br>am Regional L<br>Group: Region<br>gion: City of Lo:<br>asson: All Exit<br>asson: All Exit<br>asson: All Exit<br>asson: All Exit<br>asson: All Exit<br>Case<br>Unanger<br>Not Assigned<br>Not Assigned<br>Not Assigned                                                                         | xited Ca<br>ARISE<br>hal LA RISE<br>s Angeles<br>teasons<br>Date<br>Create<br>Date<br>0015/0021<br>11/24/0000<br>06/14/2021                                                                        | E Exit<br>Date<br>06/15/202<br>1<br>11/24/202<br>0<br>94/23/202<br>1<br>94/23/202<br>1<br>94/23/202                                                                                                    | Exit Reason |
| ELESSE<br>Internet<br>Internet<br>Inter                                                                                                    | Fiest<br>Name<br>Depns<br>Christes E<br>Marmiliano<br>C<br>Rigual A<br>Ranty A<br>Espudit                                                           | 2<br>Date of<br>Birth | I<br>App | 2<br>State<br>80<br>4022543<br>053<br>1004456<br>053<br>1004278<br>824<br>4638053<br>6<br>1004306<br>8<br>1004306<br>8<br>1004306<br>8<br>1004432                       | T LUMA<br>Clb of Las Angeles<br>Clb of Las Angeles<br>Clb of Las Angeles<br>Clb of Las Angeles<br>Clb of Las Angeles                                                                       | Cofficer<br>LA CEN-Geodett<br>Socar<br>LA GEN-Conyuells<br>Enformes<br>LA CEN-Geodett<br>Socar<br>Enformes<br>LA Center for<br>Employment<br>Opportunities<br>LA GEN-Conyuells<br>LA GEN-Conyuells                                                                                                    | - Progra<br>- Clustomar<br>- LIMARe,<br>- Exit Re<br>- Exit Re<br>- Exit Re<br>- Exit<br>Program<br>Name<br>Regional LARISE<br>Regional LARISE<br>Regional LARISE<br>Regional LARISE                                                                                                    | Reports - El<br>am Regional L<br>Group: Region<br>gion: City of Lo<br>seon: All Exit<br>Reson: All Exit<br>Reson: All Exit<br>Case<br>Manager<br>Not Assigned<br>Not Assigned<br>Not Assigned<br>Not Assigned<br>Not Assigned                                                                                 | xited Ca<br>ARISE<br>hal LARISE<br>s Angeles<br>leasons<br>Date<br>Create<br>Date<br>0615/0021<br>11/24/000<br>06/14/2021<br>06/14/2021<br>06/14/2021                                              | E Exit<br>Data:<br>0615:202<br>1<br>1124:202<br>0<br>04/23:202<br>1<br>0<br>04/23:202<br>1<br>0<br>0<br>04/23:202<br>1<br>1<br>1<br>1<br>1<br>1<br>1<br>1<br>1<br>1<br>1<br>1<br>1<br>1<br>1<br>1<br>1<br>1                                                                                                    | Exit Reason |
| Lest<br>Jame<br>Can<br>Can<br>Can<br>Can<br>Can<br>Can<br>Can<br>Can<br>Can<br>Can                                                                                                    | Elect<br>Field<br>Depth<br>Chelekes E<br>Usernitare<br>C<br>Niguel A<br>Ranty A<br>Elector<br>C<br>Roman A                                          | :<br>Date of<br>Birth | I<br>Арр | 2<br>5tate<br>10<br>402943<br>053<br>1004456<br>053<br>1004456<br>053<br>1004456<br>82<br>4638925<br>8<br>1004300<br>850<br>850<br>850<br>850<br>850<br>850<br>850<br>8 | 2<br>LUNNA<br>City of Las Angeles<br>City of Las Angeles<br>City of Las Angeles<br>City of Las Angeles<br>City of Las Angeles<br>City of Las Angeles                                       | Coffice<br>U-V CEN-Goodwill<br>Social<br>U-V CEN-Conyeats<br>Entropoleas<br>U-V CEN-Conyeats<br>Social<br>U-V Censol<br>U-V Censol<br>U-V | - Progra<br>- Customer<br>- LiWARe,<br>- Exit Re<br>- Exit Re<br>- Exit Re<br>- Exit Re<br>- Exit Re<br>- Exit Re<br>- Exit Re<br>- Exit Re<br>Regional LA RISE<br>Regional LA RISE<br>Regional LA RISE<br>Regional LA RISE                                                                                                    | Reports - El<br>am Regional L<br>Group: Region<br>gion: City of Lo<br>seon: All Exit R<br>er Broter Full<br>Case<br>Monager<br>Not Assigned<br>Not Assigned<br>Not Assigned<br>Not Assigned<br>Not Assigned                                                                                                   | xited Ca<br>ARISE<br>hal LA RISE<br>s Angeles<br>leasons<br>Date<br>Create<br>Date<br>Dens2021<br>11/24/2020<br>06/14/2021<br>06/20221<br>Em292/2021                                               | 2<br>Exit<br>Date<br>06/15/02/1<br>88/30/202<br>1<br>11/3/4/202<br>0<br>0/4/2/202<br>1<br>0<br>96/3/202<br>1<br>0<br>0/4/2/202<br>1<br>0<br>0/4/2/202<br>1<br>0<br>0/4/2/202<br>1<br>0<br>0/4/2/202<br>1<br>0<br>0/4/2/202<br>1<br>0<br>0/4/2/202<br>1<br>0/4/2/202<br>1<br>0/4/202<br>1<br>0/4/202<br>1<br>0/4<br>1<br>0/4/202<br>1<br>0/4<br>1<br>0/4<br>1<br>0<br>1<br>0/4<br>1<br>0<br>1<br>0<br>0<br>0<br>1<br>0<br>1<br>0<br>1<br>0<br>1<br>0<br>0<br>1<br>0<br>1<br>0                                                                                                    | Exit Reason |
| P Leat<br>fame<br>ma<br>han<br>and<br>and<br>and<br>an<br>an<br>an<br>an<br>an<br>an<br>an<br>an<br>an<br>an<br>an<br>an<br>an                                                                                                    | Field<br>Name<br>Depnis<br>Christes E<br>Usernitate<br>C<br>Rapat A<br>Fiscure<br>G<br>Rapat A<br>Estude<br>C<br>CAROLINA<br>G<br>Aboy G            | 2<br>Date of<br>Birm  | I<br>Арр | 2<br>State<br>80<br>4023943<br>955<br>10044216<br>958<br>10044206<br>81<br>1004306<br>81<br>1004306<br>81<br>1004306<br>81<br>1004306<br>81<br>81<br>4073786<br>4073786 | 2<br>LUMA<br>Ob of Las Angeles<br>Ob of Las Angeles<br>Ob of Las Angeles<br>Ob of Las Angeles<br>Ob of Las Angeles<br>Ob of Las Angeles                                                    | Cofficer<br>LA CEN-Goodwell<br>Social<br>Enforgisses<br>LA CEN-Corpustis<br>Enforgisses<br>LA CEN-Corpustis<br>Endoptisses<br>LA CEN-Corpustis<br>Enforgisses<br>LA CEN-Corpustis<br>Enforgisses<br>LA CEN-Corpustis<br>Enforgisses<br>LA CEN-Corpustis<br>Enforgisses<br>LA CEN-Corpustis<br>Enforgisses<br>LA CEN-Corpustis<br>Enforgisses<br>LA CEN-Hismethop<br>Industries                                                                                                    | - Progra<br>- Clustomar<br>- Clustomar<br>- LIWARe;<br>- Exit Re<br>- Exit Re<br>- Exit Re<br>- Exit<br>Peogenani<br>Regional LARISE<br>Regional LARISE<br>Regional LARISE<br>Regional LARISE<br>Regional LARISE<br>Regional LARISE                                                                                                    | Reports - El<br>am. Regional L<br>Group: Region<br>gion: City of Lo<br>seon: All Exit<br>Reson: All Exit<br>Case<br>Manager<br>Not Assigned<br>Not Assigned<br>Not Assigned<br>Not Assigned<br>Not Assigned<br>Not Assigned<br>Not Assigned                                                                   | xited Ca<br>ARISE<br>hall LARISE<br>s Angeles<br>leasons<br>Date<br>2<br>Create<br>Denscolor<br>06/15/2021<br>11/24/2020<br>06/14/2021<br>06/30/2021<br>11/24/2020                                 | E Exit<br>Datis:<br>0<br>1<br>1124/2007<br>0<br>04/25/007<br>1<br>0<br>04/25/007<br>1<br>0<br>0<br>04/25/007<br>1<br>0<br>0<br>0<br>0<br>0<br>0<br>1<br>0<br>0<br>0<br>0<br>1<br>0<br>0<br>0<br>0<br>0                                                                                                    | Exit Reason |
| Last<br>Name<br>dam<br>dam<br>can<br>can<br>can<br>can<br>can<br>can<br>can<br>can<br>can<br>can                                                                                                    | E Fiest<br>Name<br>Depth<br>Cheshos E<br>Usernitare<br>C<br>Niguel A<br>Ranty A<br>Essilu D E<br>CAROLINA<br>G<br>Antor G                           | 2<br>Date of<br>Birth | I<br>Арр | 2<br>State<br>80<br>402943<br>053<br>1004456<br>053<br>1004456<br>824<br>4638953<br>8<br>1004300<br>850<br>850<br>850<br>850<br>850<br>850<br>850<br>8                  | 2<br>LUNNA<br>City of Las Angeles<br>City of Las Angeles<br>City of Las Angeles<br>City of Las Angeles<br>City of Las Angeles<br>City of Las Angeles<br>City of Las Angeles                | Coffice<br>LAI CEN-Geodwill<br>SoCal<br>LAI CEN-Chrysalts<br>Entropoleas<br>LAI CEN-Chrysalts<br>Entropoleas<br>LAI CEN-Chrysalts<br>Entropoleas<br>LAI CEN-Chrysalts<br>Entropoleas<br>LAI CEN-Chrysalts<br>Entropoleas<br>LAI CEN-Chrysalts<br>Chrysalts<br>LAI CEN-Chrysalts<br>LAI CEN-Chrysalts<br>LAI CEN-Homeboy<br>Industries<br>LAI CEN-Homeboy<br>Industries                                                                                                    | - Progra<br>- Customer<br>- LivitARe,<br>- Exit Re<br>- Exit Re<br>- Exit Re<br>- Exit<br>Program<br>Regional LA RISE<br>Regional LA RISE<br>Regional LA RISE<br>Regional LA RISE<br>Regional LA RISE<br>Regional LA RISE<br>Regional LA RISE                                                                                                    | Reports - El<br>am Regional L<br>Group: Region<br>gion: City of Lo<br>seon: All Exit R<br>te Re Date: Fait<br>Ser Case<br>Manager<br>Not Assigned<br>Not Assigned<br>Not Assigned<br>Not Assigned<br>Not Assigned                                                                                             | xited Ca<br>ARISE<br>hal LA RISE<br>s Angeles<br>leasons<br>Date<br>Create<br>Date<br>Dens2021<br>11/24/2020<br>96/14/2021<br>96/14/2021<br>96/14/2021<br>96/14/2021<br>96/30/2021                 | 2<br>Exit<br>Date<br>96/15202<br>1<br>11/54202<br>0<br>94/22202<br>1<br>96/30/202<br>1<br>96/30/20<br>1<br>96/30/202<br>1<br>96/30/202<br>1<br>96/30/202<br>1<br>96/30/202<br>1<br>96/30/ | Exit Reason |
| Lost Name<br>Name<br>Sam<br>Can<br>Can<br>Addica<br>Addica<br>Adi | E Fiest<br>Name<br>Depnt<br>Christina E<br>Namitano<br>C<br>Nigual A<br>Ransty A<br>Esteluci E<br>CAROLINA<br>G<br>Attero G<br>Antero G<br>Antero G | :<br>Dats of<br>Birm  | I<br>App | 2<br>5tate<br>10<br>402943<br>60<br>1004456<br>053<br>1004265<br>824<br>4638083<br>6<br>1004200<br>8134432<br>87<br>1004526<br>36<br>4073786<br>36<br>1001250<br>649    | 2<br>LUNNA<br>Clb of Las Angeles<br>Clb of Las Angeles<br>Clb of Las Angeles<br>Clb of Las Angeles<br>Clb of Las Angeles<br>Clb of Las Angeles<br>Clb of Las Angeles<br>Clb of Las Angeles | Coffice<br>U4 CEN-Goodwell<br>Social<br>L44 CEN-Chrynalts<br>Entroposes<br>L44 CEN-Chrynalts<br>Social<br>L44 Cent-Goodwell<br>Social<br>L44 Cent-Goodwell<br>Copontanités<br>L44 CEN-Chrynalts<br>Entroposes<br>L44 CEN-Chrynalts<br>Entroposes<br>L44 CEN-Horneboy<br>Industries<br>L44 CEN-Horneboy<br>Industries<br>L44 Cent-Horneboy<br>Industries<br>L44 Cent-Horneboy<br>Industries<br>L44 Cent-Horneboy<br>Industries<br>L44 Cent-Horneboy<br>Industries                                                                                                    | Program     Program     Program     Program     LUNARe,     Exit Re     Exit Re     Exit Re     Exit Re     Exit Re     Exit Re     Exit Re     Exit Re     Regional LARISE     Regional LARISE     Regional LARISE     Regional LARISE     Regional LARISE     Regional LARISE     Regional LARISE     Regional LARISE     Regional LARISE     Regional LARISE                                                                                                    | Reports - El<br>am Regional L<br>Group: Region<br>gion: City of Lo<br>seon: All Exit R<br>to Rubble: Exit<br>Seon: All Exit R<br>Seon: All Exit R<br>Seon: All Exit<br>Rec Rubble: Exit<br>Seon: All Exit<br>Rec Rubble: Seon<br>Not Assigned<br>Not Assigned<br>Not Assigned<br>Not Assigned<br>Not Assigned | xited Ca<br>ARISE<br>hal LA RISE<br>s Angeles<br>teasons<br>Date<br>Create<br>Date<br>06/15/2021<br>06/16/2021<br>06/16/2021<br>06/20/2021<br>10/20/2021<br>10/20/2021<br>10/20/2021<br>10/20/2021 | 2<br>Exit<br>Data<br>06/15/202<br>1<br>8620202<br>1<br>8620202<br>1<br>9<br>9<br>9<br>9<br>9<br>9<br>9<br>9<br>1<br>9<br>9<br>9<br>1<br>9<br>9<br>9<br>1<br>9<br>9<br>9<br>9<br>9<br>9<br>9<br>9<br>9<br>9<br>9<br>9<br>9                                                                                                    | Esit Reason |